# Uploading af GEDCOM-fil til FamilySearch.org

#### Hvordan uploader man en GEDCOM-fil?

- Lav først en GEDCOM-fil i dit slægtsforskningsprogram, som regel gøres det under Filer – Export – GEDCOM og læg det f.eks. på dit skrivebord, så du har det klar
- Gå ind på www.FamilySearch.org og log ind

| Gå ind på Search –<br>Search | Genealogies |
|------------------------------|-------------|
| Records                      |             |
| Family Tree                  |             |
| Genealogies                  | •           |
| Catalog                      |             |
| Books                        |             |
| Research Wiki                |             |

- Kør helt i bund, tryk på SUBMIT Tree. -

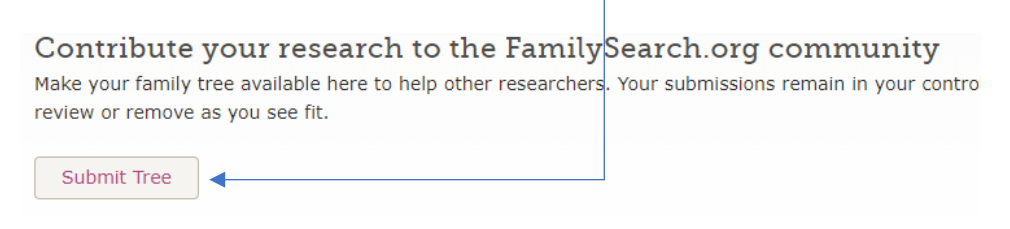

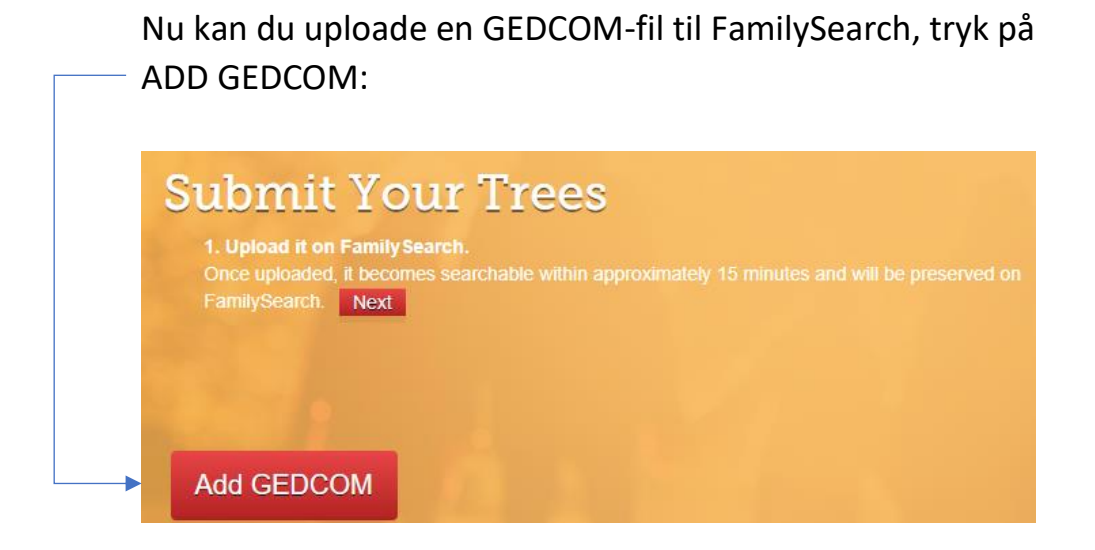

- Herfra kan man så bare lade sin GEDCOM-fil stå og hygge sig, og på den måde have en gratis parkeringsplads til GEDCOM-filen, uden at nogen kan røre den eller ændre i den.
- Man kan også vælge at integrere den med hele databasen i FamilySearch, tryk da på COMPARE ud for den rette fil.

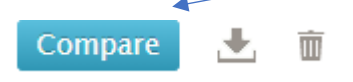

De to andre knapper er til hhv. at downloade GEDCOM-filen eller til at smide den væk (skraldespands-ikonet).

## Hvorfor uploade en GEDCOM-fil?

- For at gemme optegnelserne i denne store database, så andre også kan få gavn af vores forskning
- For bare at parkere den, så den er i sikkerhed, den kan altid slettes derfra igen, hvis vi ønsker det

## Hvordan uploader vi bedst?

- Har vi en lille GEDCOM-fil (under 100 navne), kan det anbefales at køre filen helt ind, og koordinere med resten af databasen.
- Er den større, kan jeg anbefale, at man tager det navn for navn, ellers bruger man alt for meget tid på at sidde og koordinere navnene med indholdet i databasen. Det kan man gøre f.eks. fra programmerne Legacy, Roots Magic og Ancestral Quest, se eksemplet her nedenfor.

# Uploading til FamilySearch direkte fra Legacy – eller downloading fra Familyseach direkte til Legacy

# SKÆRMBILLEDE FRA LEGACY:

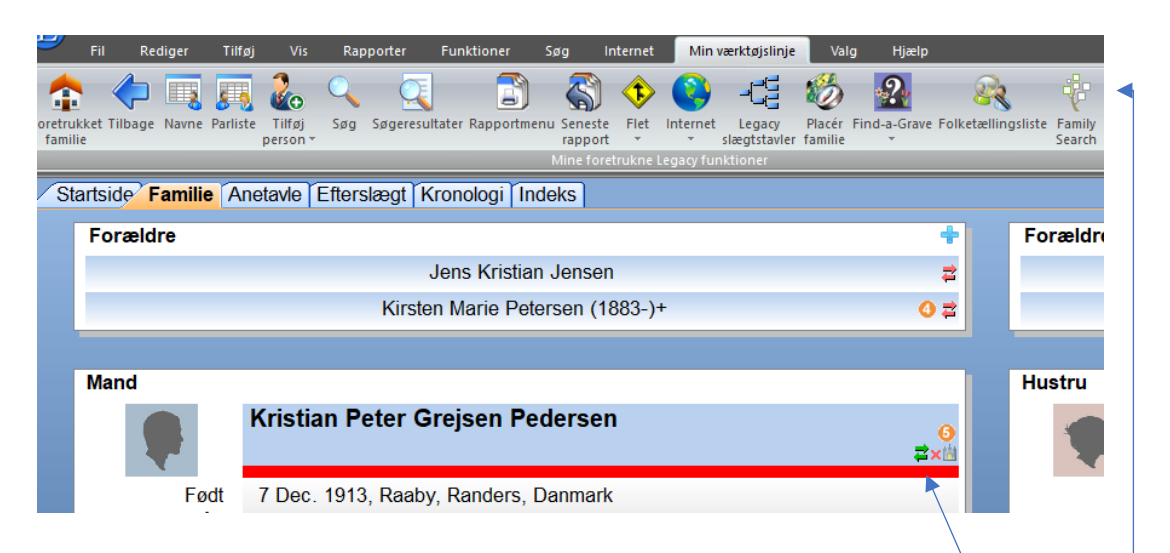

Der er flere måder at tilgå FamilySearch.org direkte fra Legcay, på skærmbilledet ses ikonet for FamilySearch yderst til højre foroven, – og man også tilgå FamilySearch.org ved at klikke på de små pile i navnefeltet for personen.

Pilenes farver angiver, om personens data er koordineret med FamilySearch eller ej – hold blot musen hen over pilene, og du får informationen straks. Men brug en af de to måder til at komme ind i FamilySearch.org med. Du skal logge på første gang, og du kan klikke af, at den skal gå derind automatisk næste gang – det går pænt stærkt næste gang.

# SKÆRMBILLEDE FRA KOORDINERING MELLEM FAMILYSEARCH.ORG OG PROGRAMMET LEGACY:

| Share data: Using th                                                | e arrows below         | , you can copy/add information between your Legacy file and the Far | nilySearch       | data        | abase. Click on the "I hav                 | ve finished shar | ing data" button when you're done.                      | E                     |
|---------------------------------------------------------------------|------------------------|---------------------------------------------------------------------|------------------|-------------|--------------------------------------------|------------------|---------------------------------------------------------|-----------------------|
| Selected person: Kristi<br>Percentage: 50%<br>FamilySearch ID: L8RM | ın Peter Grejso<br>984 | n Pedersen (1913-) 😥 🦗 🥥<br>Reload Unlink person FamilySearch.o     | rg Import        | )<br>t Tree | 8                                          |                  |                                                         |                       |
| Matches Duplicates                                                  | Share Data             | Ordinances Sources (2) Discussions (0) Changes                      |                  |             |                                            |                  |                                                         |                       |
| I have finished sha                                                 | ring data              | Copy ordinances to Legacy                                           |                  |             |                                            |                  |                                                         |                       |
| My Legacy Persor<br>Kristian Peter Grejsen P                        | edersen [2569] (       | 7 Dec 1913 -)                                                       |                  |             | FamilySearch Perso<br>Goto person L8RM-984 | on               |                                                         | Refres                |
| Fact                                                                | Date                   | Name / Place                                                        |                  | ^           | Fact                                       | Date             | Name / Place                                            | 1                     |
| Name                                                                |                        | Kristian Peter Grejsen /Pedersen/                                   |                  |             | Name                                       |                  | Kristian Peter Grejsen /Pedersen/                       | 1                     |
| Gender                                                              |                        | male                                                                |                  |             | Gender                                     |                  | male                                                    |                       |
| Personal Information                                                |                        |                                                                     |                  |             | Personal Information                       |                  |                                                         |                       |
| Birth                                                               | 7 Dec 1913             | Raaby, Randers, Danmark                                             |                  |             | Birth                                      | 7 Dec 1913       | Raaby, Randers, Denmark                                 | 1                     |
| Chr                                                                 |                        |                                                                     |                  |             | Chr                                        | 8 Dec 1913       | Råby, Gjerlev, Randers, Danmark                         | 1                     |
| Death                                                               |                        |                                                                     |                  | 4           | Oeath                                      | 10 Apr 1976      | Sønder Lem, Ringkøbing, Danmark                         | 1                     |
| Facts and Events                                                    |                        |                                                                     |                  |             | Facts and Events                           |                  |                                                         |                       |
| Residence                                                           | 1916                   | Råby, Randers, Denmark                                              |                  |             | Residence                                  | 1916             | Råby, Randers, Denmark                                  | 1                     |
| ۲                                                                   | 1925                   | Råby, Randers, Denmark                                              |                  |             | ۲                                          | 1925             | Råby, Randers, Denmark                                  | 1                     |
|                                                                     |                        |                                                                     |                  |             | ۲                                          | 5 Nov 1940       | Folketællingen 1940 / Humlebæk, Asminderød-Grønholt, Ly | nge Kronborg, Frede 🕧 |
| Family Relationships                                                |                        |                                                                     |                  |             | Family Relationships                       |                  |                                                         |                       |
| Father (Bio)                                                        |                        | Jens Kristian /Jensen/ [8284] (L8RM-SSN)                            | e p              |             | Father (Bio)                               | 1887-            | Jens Christian /Jensen/ (L8RM-SSN)                      | 1                     |
| Mother (Bio)                                                        | 1883-                  | Kirsten Marie /Petersen/ [8285] (L8RM-SMV)                          | 40               |             | Mother (Bio)                               | 1883-            | Kirsten Marie /Petersen/ (L8RM-SMV)                     | 1                     |
| Spouse                                                              | 1917-                  | Dagny Dalgaard /Gade/ [2570] (L8RM-96C)                             | 60               | 2           | Spouse                                     | 1917-            | Dagny Dalgaard /Gade/ (L8RM-96C)                        | 1                     |
| Marriage                                                            | 20 Feb 1938            | Sønder Lem, Ringkøbing, Denmark                                     |                  |             | Marriage                                   | 20 Feb 1938      | Sønder Lem, Ringkøbing, Denmark                         | 1                     |
| Child (                                                             | <li>15 Dec 1942</li>   | Mona Marie /Grejsen/ [8236] (LJSG-ZM3)                              | / s <sup>o</sup> |             | Child (F)                                  | 15 Dec 1942      | Mona Marie /Grejsen/ (LJSG-ZM3)                         | 1                     |
| Child (                                                             | <li>22 Jul 1945</li>   | Jonna Grejsen /Pedersen/ [8237] (LJSG-WKN)                          | / s <sup>o</sup> |             | Child (F)                                  | 22 Jul 1945      | Jonna Grejsen /Pedersen/ (LJSG-WKN)                     | 1                     |
| Child (                                                             | ) 24 Jul 1948          | Lis Grejsen /Pedersen/ [8238] (LJSG-9L6)                            | ( so             |             | Child (F)                                  | 24 Jul 1948      | Lis Grejsen /Pedersen/ (LJSG-9L6)                       | 1                     |
| Child (M                                                            | ) 24 Jul 1948          | Per Grejsen /Pedersen/ [8239] (LJSG-VRJ)                            | / so             | 2           | Child (M)                                  | 24 Jul 1948      | Per Grejsen /Pedersen/ (LJSG-VRJ)                       | 1                     |
| Child (                                                             | ) 27 Feb 1953          | Anny /Pedersen/ [2964] (LJSG-6DF)                                   | 60               |             | Child (F)                                  | 27 Feb 1953      | Anny Grejsen /Pedersen/ (LJSG-6DF)                      | 1                     |

Som du måske kan se, er der forskellige faneblade øverst. Hvis du er heldig, findes din person allerede i FamilySearch, og du kan gå i gang med at koordinere data mellem FamilySearch.org og dit program, f.eks. Legacy.

Du kan "skubbe" data frem og tilbage mellem FamilySearch og Legacy ved at trykke på de små pile, se de gule felter på skærmbilledet. Når du således skubber data over, går der mindre end 5 sekunder, før det er på plads.

-Afslut med at trykke på

I have finished sharing data

se øverst til venstre.

Findes personen ikke allerede i FamilySearch, kan det godt betale sig at starte med at lægge navnet ind i FamilyTree på FamilySearch:

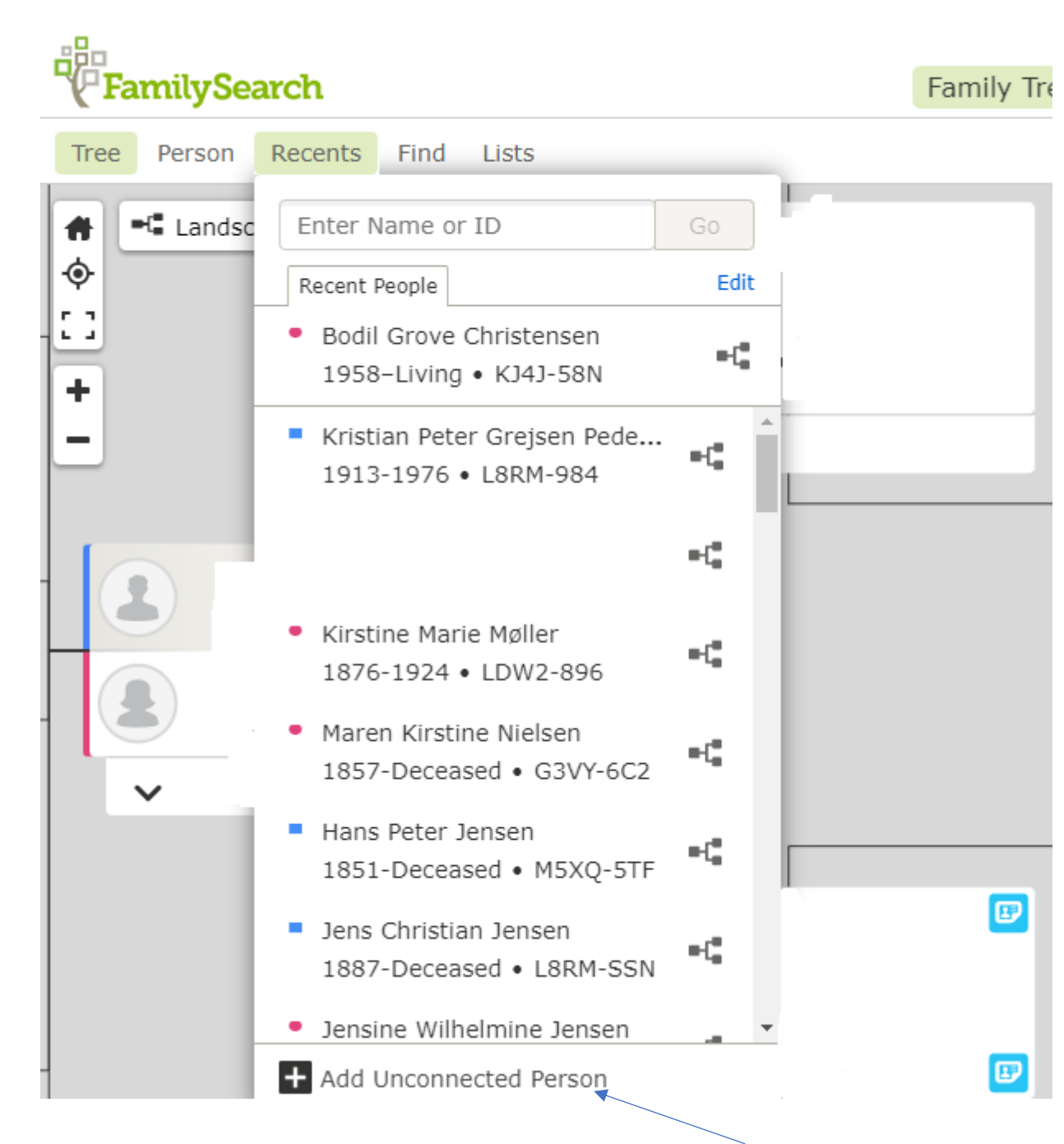

Tryk på FamilyTree, vælg Recents og nederst finder du ADD UNCONNECTED PERSON, vælg den, og læg din person ind – eller tilføj personen på dit træ, hvis du har dit træ på FamilyTree allerede.

# <u>Kildekritik er vigtigt</u>

Det er også en stor fordel for kvaliteten i dit arbejde, hvis du gør arbejdet færdigt mht. at sammenlægge duplikater og med at tilføje kilder, de ses med de lyseblå ikoner – før du går i gang med at koordinere i Legacy.

I det hele taget er det vigtigt, at du er omhyggelig og ser nøjagtigt på kilderne, og kun tilføjer de rette kilder, så vi kan minimere fejl i FamilySearch-databasen.

<u>Hvordan fjerner man en forkert kilde fra en person?</u> Skulle du have været så uheldig at have tilføjet en forkert kilde til en person, kan du nemt fjerne den igen:

Start med at finde personen:

| 0             | Kristiar<br>L8RM-984                           | n Peter G<br>☆ Watch | rejsen Pe   |
|---------------|------------------------------------------------|----------------------|-------------|
| Birth         | 7 December 1<br>Raaby, Randers,                | 913<br>Denmark       |             |
| Death         | 10 April 1976<br>Sønder Lem, Rin               | gkøbing, Danmark     |             |
|               | <ul><li>2 Sources</li><li>0 Memories</li></ul> |                      | Collaborate |
| Klik på Sourc | es: /                                          |                      |             |

#### Næste skærmbillede:

| Source     | es.         |                                                       |
|------------|-------------|-------------------------------------------------------|
|            | Detail View | + Add Source S Options                                |
|            | Date        | Title                                                 |
| ųн.        | 1916        | Kristian Peder Pedersen in household (<br>View Source |
| <b>₩</b> : | 1925        | Kristian Peder Pedersen in household (<br>View Source |

Vælg den kilde, som du ønsker at fjerne personen fra ved at klikke på View Source:

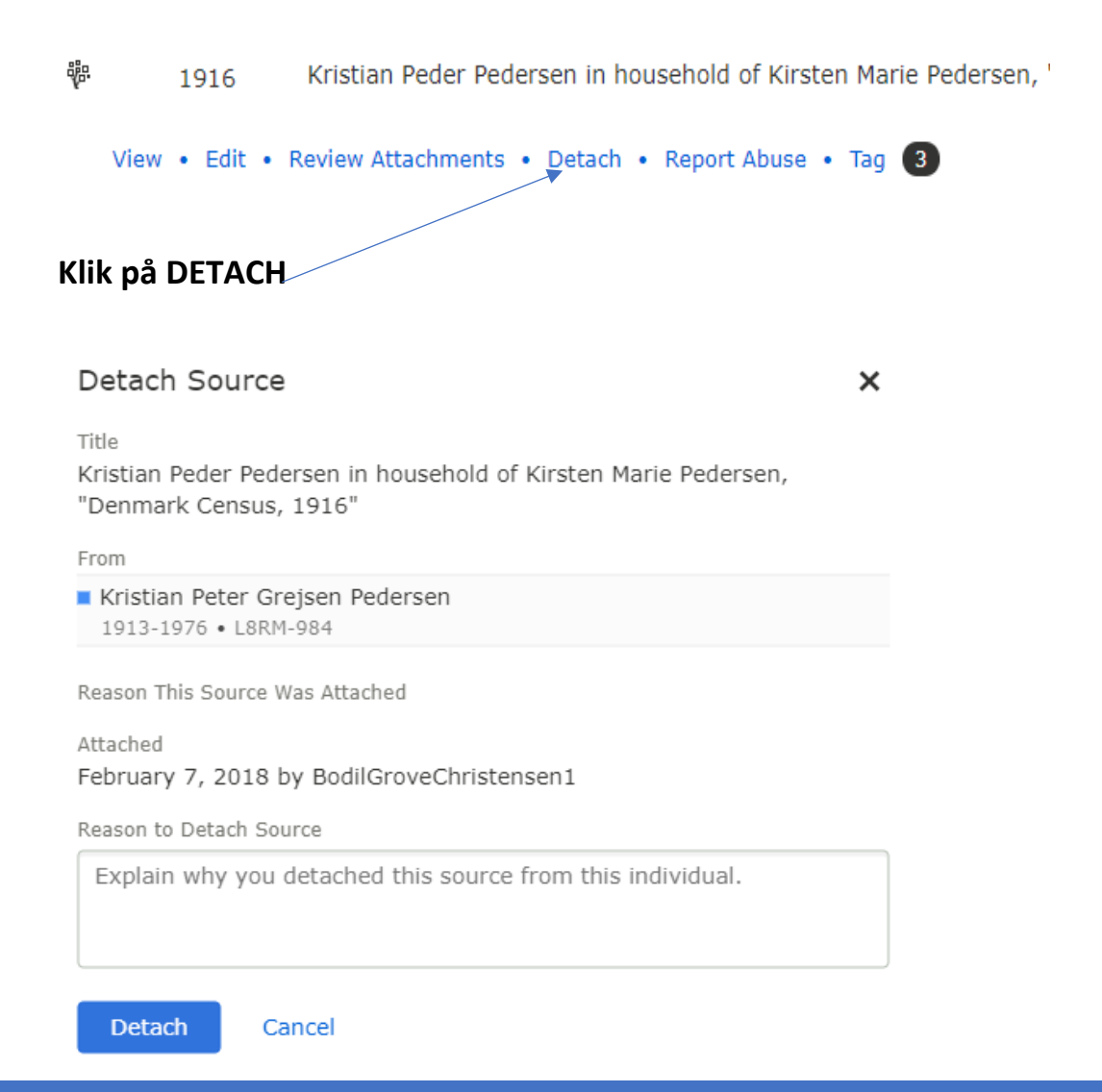

Det er god stil at skrive, hvorfor man fjerner personen fra kilden, skriv bare på dansk, men gerne på engelsk. Afslut med at trykke på DETACH.

# HURTIG MÅDE AT DOWNLOADE ET HELT TRÆ PÅ

Er du sikker på, at materialet på FamilySearch.org er i orden, og ønsker du at downloade et helt træ fra FamilySearch til Legacy, findes der en virkelig nem måde at gøre det på.

Luk Legacy op, og stil dig på den person, som du ønsker at downloade slægtstræet til:

| Kristian Peter Grejsen Pedersen      | 6<br>► ≵×⊞ |
|--------------------------------------|------------|
| 7 Dec. 1913, Raaby, Randers, Danmark |            |
|                                      |            |

Klik på de små pile yderst til højre, så du kommer ind i FamilySearch.org:

| onale data. Osing the arrows below, you can                                  |                         | ,             | ,                |             |  |  |  |
|------------------------------------------------------------------------------|-------------------------|---------------|------------------|-------------|--|--|--|
| Selected person: Kristian Peter Grejsen Peders<br>Percentage: 50%            | en (1913-) 🛛 🔂          | ŝ             | •                | <u>i</u>    |  |  |  |
| FamilySearch ID: L8RM-984                                                    | Reload                  | Unlink person | FamilySearch.org | Import Tree |  |  |  |
| Matches Duplicates Share Data Ordinances Sources (2) Discussions (0) Changes |                         |               |                  |             |  |  |  |
| I have finished sharing data Copy of                                         | ordinances to Legacy    |               |                  |             |  |  |  |
| My Legacy Person<br>Kristian Peter Grejsen Pedersen [2569] (7 Dec 1913 -)    |                         |               |                  |             |  |  |  |
| Fact Date Name / Pl                                                          | ace                     |               |                  | ^           |  |  |  |
| Name Kristian P                                                              | eter Grejsen /Pedersen/ |               |                  |             |  |  |  |

Lagde du mærke til den lille ikon øverst til højre: Import Tree, tryk på den.

#### Nu får du dette billede frem:

| Legacy FamilySearch                                                                                                    | ×                                                                                                    |
|----------------------------------------------------------------------------------------------------|----------------------------------------------------------------------------------------------------|
| Import Individuals from FamilySearch                                                                                                    |                                                                                                    |
| Starting Person<br>Yourself (ID =<br>FamilySearch ID<br>Current person selected in Legacy FamilySearch<br>Kristian Peter Grejsen Pedersen (L8RM-984) | Options<br>Ancestors 7 	 Generations<br>Descendants 0 	 Generations<br>✓ Assign source citations to imported data<br>✓ Include spouses of children<br>Check for duplicates (This will slow down importing)<br>Include Temple Ordinances<br>✓ Include only preferred parents |
|                                                                                                    | OK Cancel                                                                                                    |

Du vælger selv, om det er denne person, som du vil downloade slægtstræet for, eller om du vil vælge dig selv – eller en hvilken som helst anden person, bare du har nummeret på personen i FamilySearchdatabasen, det står umiddelbart under personens navn i FamilySearch.

Sørg for at indstille, hvor mange generationer du ønsker bagud i tid (Ancestors) og ligeså fremad i tid (Descendants).

Check også de små check-marks nedenunder, om du får det med, som du ønsker. Afslut med at trykke på OK – og så kører maskinen ellers hurtigt.

Maskinen opdager jo så straks, at din startperson allerede findes i Legacy, og det vil medføre en dublet, og du modtager denne advarsel. Tryk YES.

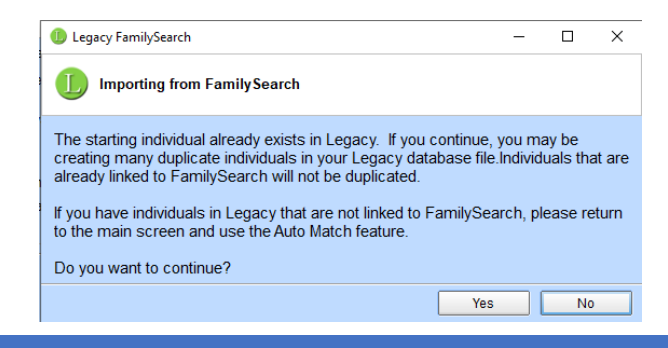

Når Legacy er færdig med at hente slægtstræet ned, modtager du en meddelelse som ligner denne:

| Completed: |          |       |          |
|------------|----------|-------|----------|
| completed. |          | Found | Imported |
| Finished   | People   | 11    | 0        |
|            | Families | 4     | 0        |
|            |          |       |          |
|            |          | ок    | Close    |
|            |          |       |          |

Afslut ved at trykke på CLOSE.

Nu har du så startpersonen to gange i din Legacy-database. Du må i gang med at lægge disse to personer sammen, brug funktionen FLET – klik på den og vælg Manuel Flet:

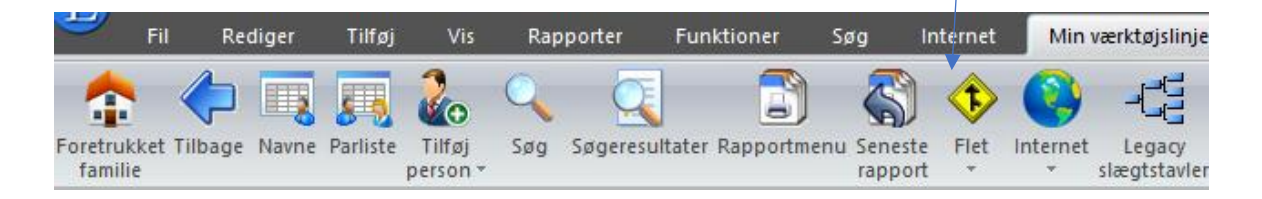